# PERIYAR UNIVERSITY (NAAC 'A++' Grade with CGPA 3.61 (Cycle - 3) State University - NIRF Rank 56 - State Public University Rank 25 SALEM - 636 011

# CENTRE FOR DISTANCE AND ONLINE EDUCATION (CDOE)

# MASTER OF COMPUTER APPLICATIONS SEMESTER - I

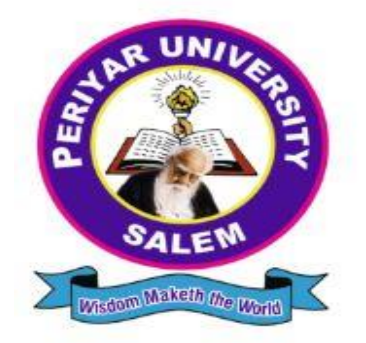

# CORE – VI: INDUSTRY DYNAMICS TECHNOLOGY (DATA VISUALIZATION) LAB

# (Candidates admitted from 2024 onwards)

# PERIYAR UNIVERSITY

CENTRE FOR DISTANCE AND ONLINE EDUCATION (CDOE) MCA 2024 admission onwards

Core Course – VI LAB

INDUSTRY DYNAMICS TECHNOLOGY (DATA VISUALIZATION) LAB

Prepared by:

# **Centre for Distance and Online Education (CDOE)**

Periyar University Salem – 636011.

### INDUSTRY DYNAMICS TECHNOLOGY (DATA VISUALIZATIONS) LAB

### **COURSE OBJECTIVES**

- **To learn the basic functions and operations of Excel and tableau**
- I To explore to design, build, and deploy various charts for applications,
- To comprehend, design and deploy the label and heat map
- To understand and deploy dashboard
- I To understand the functions of tableau for data process.

Note: Use the global-superstore from tableau dataset <u>http://www.tableau.com/sites/default/files/training/global\_superstore.zip</u>

#### IMPLEMENT THE FOLLOWING USING EXCEL

#### LIST OF EXPERIMENTS

1. Create Pie chart for Sales and Sales % by Country (sorted in descending order)

2. Create Bar chart for Sales by Country by Year (rounded to nearest thousand and sorted by

Grand Total)

3. Create Line char for Sales by Ship Mode (First Class, Same Day, Second Class and

Standard Class)

- 4. Create Scatter chart for Sales by Ship Mode by Country (rounded to the nearest dollar and sorted by First Class)
- 5. Create heat map for Sales by Category by Sub-Category (in thousands and sorted by sales value in descending order)
- 6. Design and create the label for vendor list
- 7. Design and create the dash board

### IMPLEMENT THE FOLLOWING USING TABLEAU

8. Sales by Ship Mode (First Class, Same Day, Second Class and Standard Class)

9. Sales by Ship Mode by Country (rounded to the nearest dollar and sorted by First Class)

10. Sales by Category by Sub-Category (in thousands and sorted by sales value in descending order)

### **COURSE OUTCOMES**

On the successful completion of the course, students will be able to:

| CO1: | Enable to create and apply Spread sheet and Tableau for various data processing        |       |
|------|----------------------------------------------------------------------------------------|-------|
| CO2: | Gains knowledge to create and design various visualization tools in Excel and Tableau. |       |
| CO3: | Comprehend, create and deploy labels and heat map.                                     | K1-K6 |
| CO4: | Enable to create and apply dashboard for various data processing                       |       |
| CO5: | Illustrate and apply data visualization tool for any data set                          |       |

K1- Remember, K2- Understand, K3- Apply , K4- Analyze, K5- evaluate and K6- Create

### **MAPPING WITH PROGRAMME OUTCOMES:**

|     | PO1 | PO2 | PO3 | PO4 | PO5 | PO6 | PO7 | PO8 | PO9 | PO10 |
|-----|-----|-----|-----|-----|-----|-----|-----|-----|-----|------|
| CO1 | Н   | Н   | М   | L   | М   | Н   | L   | L   | L   | -    |
| CO2 | Н   | М   | Н   | Н   | Н   | М   | L   | L   | L   | -    |
| CO3 | Н   | Н   | Н   | Н   | Н   | Н   | L   | L   | L   | -    |
| CO4 | Н   | М   | М   | Н   | М   | L   | L   | L   | L   | -    |
| CO5 | М   | Н   | М   | L   | Н   | М   | L   | L   | L   | -    |

H- High; M-Medium; L-Low

### CONTENTS

| S.NO | TITLE OF THE PROGRAM                                      | PAGE NO |
|------|-----------------------------------------------------------|---------|
| 1.   | CREATE PIE CHART FOR SALES AND SASLES % BY<br>COUNTRY     | 6       |
| 2.   | CREATE BAR CHART FOR SALES BY COUNTRY BY YEAR             | 8       |
| 3.   | CREATE LINE CHAR FOR SALES BY SHIP MODE                   | 11      |
| 4.   | CREATE SCATTER CHART FOR SALES BY SHIP MODE BY<br>COUNTRY | 14      |
| 5.   | CREATE HEAT MAP FOR SALES BY CATEGORY BY SUB-<br>CATEGORY | 17      |
| 6.   | DESIGN AND CREATE THE LABEL FOR VENDOR LIST               | 20      |
| 7.   | DESIGN AND CREATE THE DASH BOARD                          | 23      |
| 8.   | SALES BY SHIP MODE                                        | 26      |
| 9.   | SALES BY SHIP MODE BY COUNTRY                             | 30      |
| 10.  | SALES BY CATEGORY BY SUB - CATEGORY                       | 34      |

# 1 CREATE PIE CHART FOR SALES AND SASLES % BY COUNTRY

#### AIM:

TO CREATE PIE CHART FOR SALES AND SASLES % BY COUNTRY USING EXCEL.

### ALGORITHM:

- Step 1 : START THE PROCESS
- Step 2 : OPEN MS EXCEL
- Step 3 : IMPORT DATA TO EXCEL
- Step 4 : TO SELECT A PIE CHART, SELECT DATA AND INSERT MENU
- Step 5 : AFTER ADDING THE PERCENTAGE LABEL, THE CHART IS DISPLAYED
- Step 6 : STOP THE PROCESS

|      |               | SALES DATASET |                       |
|------|---------------|---------------|-----------------------|
|      | TOTAL DELIV   | ERIES         | 1,03,184              |
| RANK | COUNTRY       | SALES         | SALES (%) CUMMULATIVE |
| 1    | United States | \$50,145.00   | 49%                   |
|      | United        |               |                       |
| 2    | Kingdom       | \$4,756.00    | 4.60%                 |
| 3    | Switzerland   | \$2,024.00    | 2.00%                 |
| 4    | Sweden        | \$1,283.00    | 1.20%                 |
| 5    | Norway        | \$8,473.00    | 8%                    |
| 6    | Netherlands   | \$3,316.00    | 3.20%                 |
| 7    | Italy         | \$905.00      | 0.90%                 |
| 8    | Germany       | \$3,331.00    | 3.20%                 |
| 9    | France        | \$1,368.00    | 1.30%                 |
| 10   | Canada        | \$3,478.00    | 3.40%                 |
| 11   | Belgium       | \$1,151.00    | 1.10%                 |
| 12   | Belgium       | \$1,151.00    | 1.10%                 |
| 13   | Austria       | \$ 480.00     | 0.50%                 |
| 14   | Australia     | \$1,060.00    | 1%                    |
| 15   | China         | \$16,500.00   | 16.00%                |

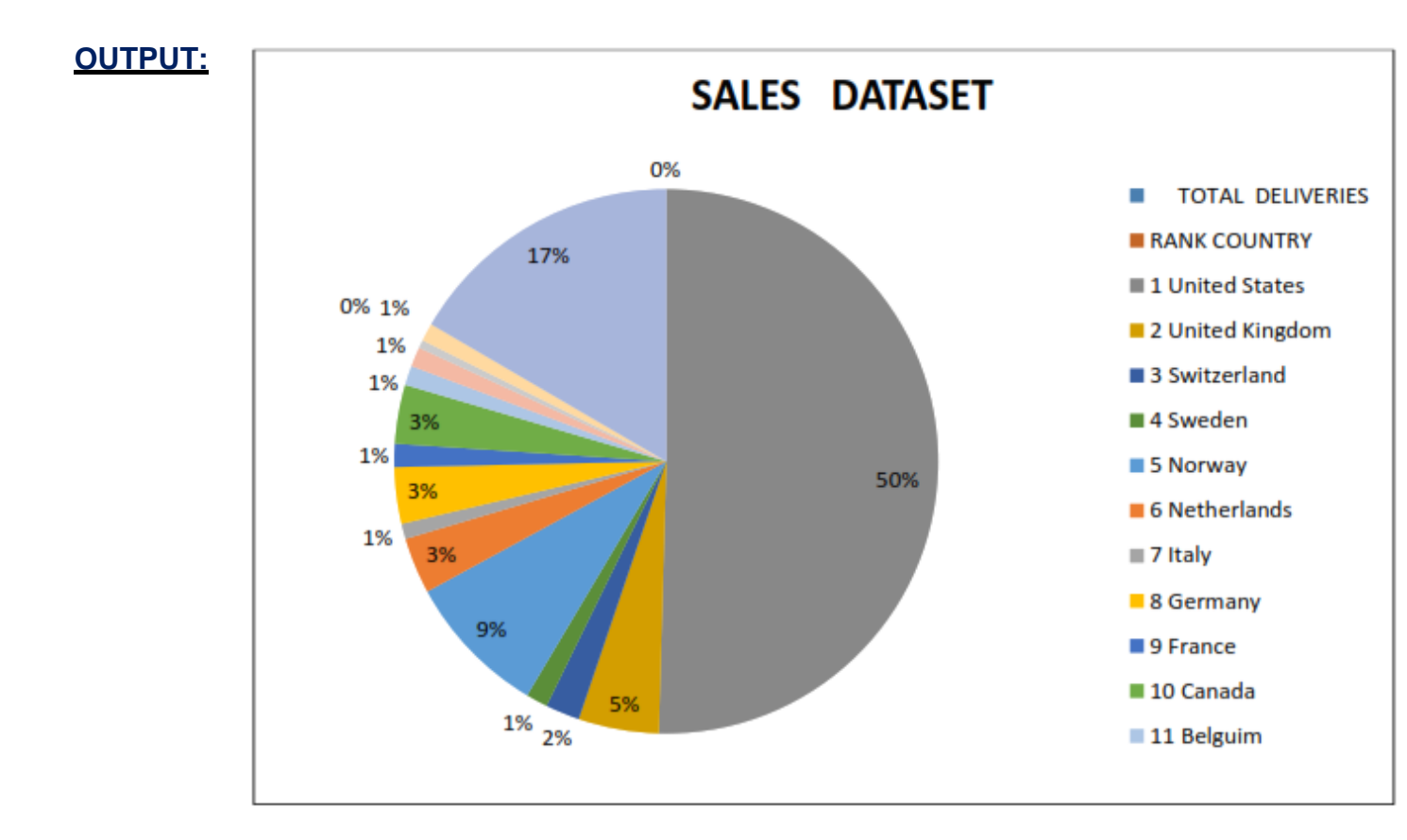

### **RESULT :**

# 2 CREATE BAR CHART FOR SALES BY COUNTRY BY YEAR

#### AIM :

TO CREATE BAR CHART FOR SALES BY COUNTRY BY YEAR USING EXCEL

- Step 1 : START THE PROCESS
- Step 2 : OPEN MS EXCEL
- Step 3 : IMPORT DATA TO EXCEL
- Step 4 : TO SELECT A BAR CHART, SELECT DATA AND INSERT MENU
- Step 5 : THE CHART IS DISPLAYED
- Step 6 : STOP THE PROCESS

| SALES  | COUNTRY     | YEAR |  |  |
|--------|-------------|------|--|--|
| 28500  | Afghanistan | 1982 |  |  |
| 35600  | Albania     | 1983 |  |  |
| 24421  | Bangladesh  | 1984 |  |  |
| 16546  | Barbados    | 1985 |  |  |
| 16545  | Belarus     | 1986 |  |  |
| 324684 | Belgium     | 1987 |  |  |
| 564641 | Belize      | 1988 |  |  |
| 154151 | Chad        | 1989 |  |  |
| 28445  | Chile       | 1990 |  |  |
| 15464  | China       | 1991 |  |  |
| 14212  | Colombia    | 1992 |  |  |
| 41915  | Comoros     | 1993 |  |  |
| 41899  | Haiti       | 1994 |  |  |
| 28792  | Honduras    | 1995 |  |  |
| 54982  | Hungary     | 1996 |  |  |
| 11654  | Iraq        | 1997 |  |  |
| 3165   | Ireland     | 1998 |  |  |
| 1655   | Israel      | 1999 |  |  |
| 316521 | Italy       | 2000 |  |  |

#### **OUTPUT:**

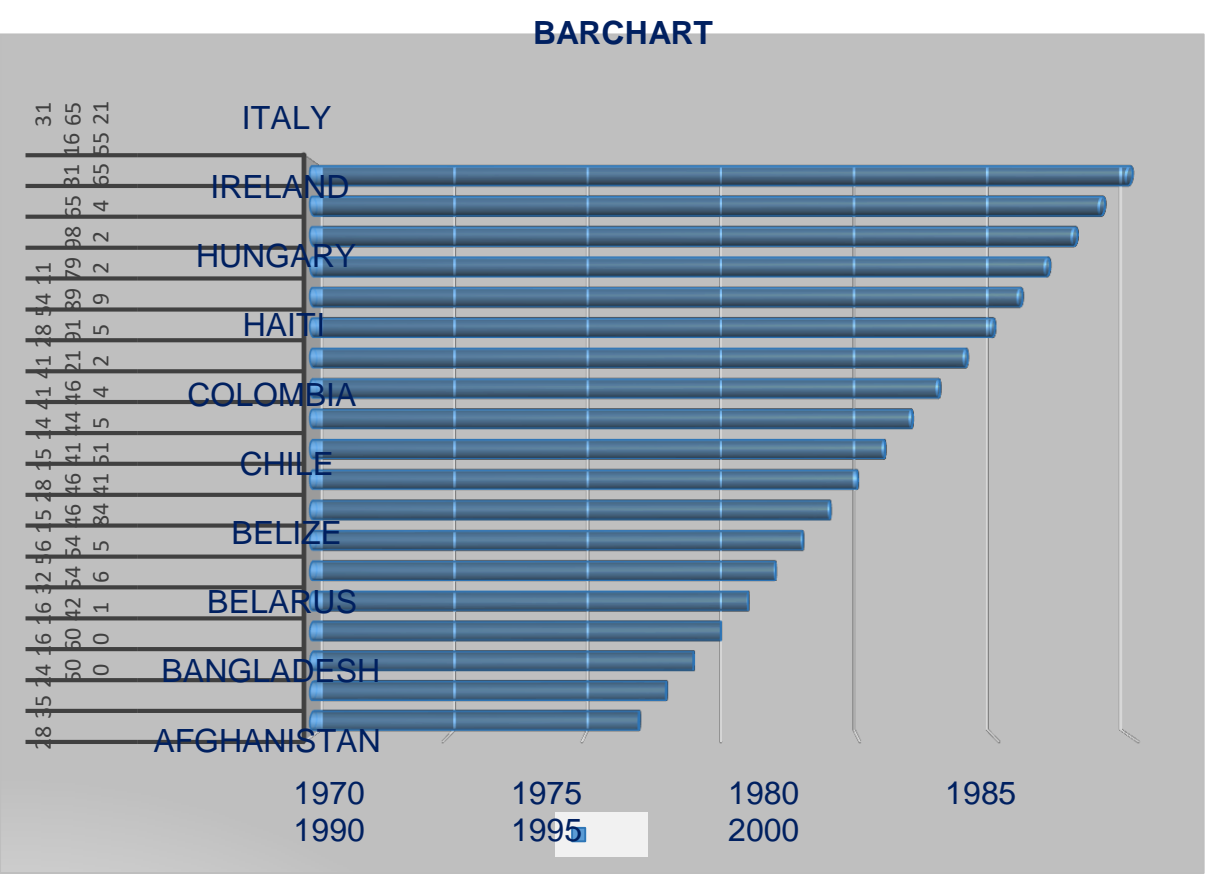

YEA

#### **RESULT :**

# **3 CREATE LINE CHAR FOR SALES BY SHIP MODE**

### <u>AIM :</u>

TO CREATE LINE CHAR FOR SALES BY SHIP MODE USING EXCEL

- Step 1 : START THE PROCESS
- Step 2 : OPEN MS EXCEL
- Step 3 : IMPORT DATA TO EXCEL
- Step 4 : TO SELECT A LINE CHART, SELECT DATA AND INSERT MENU
- Step 5 : THE CHART IS DISPLAYED
- Step 6 : STOP THE PROCESS

|    | А                | В               | С              | D             | E        |
|----|------------------|-----------------|----------------|---------------|----------|
| 1  | Product ID       | Order ID        | Ship Mode      | Country       | Sales    |
| 2  | TEC-AC-10003033  | CA-2012-124891  | Same Day       | United States | 2309.65  |
| 3  | FUR-CH-10003950  | IN-2013-77878   | Second Class   | Australia     | 3709.395 |
| 4  | TEC-PH-10004664  | IN-2013-71249   | First Class    | Australia     | 5175.171 |
| 5  | TEC-PH-10004583  | ES-2013-1579342 | First Class    | Germany       | 2892.51  |
| 6  | TEC-SHA-10000501 | SG-2013-4320    | Same Day       | Senegal       | 2832.96  |
| 7  | TEC-PH-10000030  | IN-2013-42360   | Second Class   | Australia     | 2862.675 |
| 8  | FUR-CH-10004050  | IN-2011-81826   | First Class    | New Zealand   | 1822.08  |
| 9  | FUR-TA-10002958  | IN-2012-86369   | Standard Class | New Zealand   | 5244.84  |
| 10 | OFF-BI-10003527  | CA-2014-135909  | Standard Class | United States | 5083.96  |
| 11 | FUR-TA-10000198  | CA-2012-116638  | Second Class   | United States | 4297.644 |
| 12 | OFF-SU-10002881  | CA-2011-102988  | Second Class   | United States | 4164.05  |

### **OUTPUT**

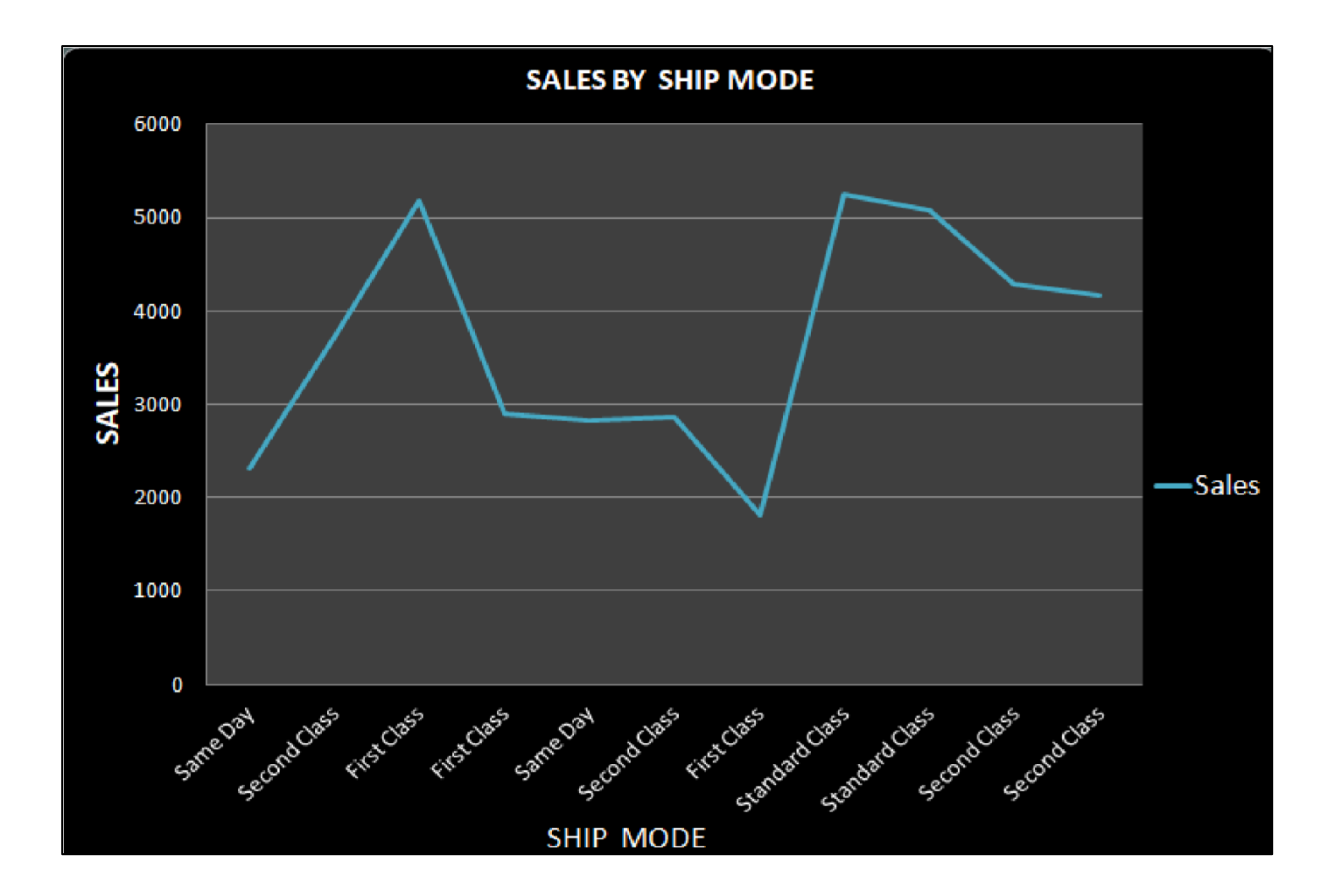

### **RESULT** :

# 4 CREATE SCATTER CHART FOR SALES BY SHIP MODE BY COUNTRY

#### <u> AIM :</u>

TO CREATE SCATTER CHART FOR SALES BY SHIP MODE BY COUNTRY USING EXCEL

- Step 1 : START THE PROCESS
- Step 2 : OPEN MS EXCEL
- Step 3 : IMPORT DATA TO EXCEL
- Step 4 : TO SELECT A SCATTER CHART, SELECT DATA AND INSERT MENU
- Step 5 : THE CHART IS DISPLAYED
- Step 6 : STOP THE PROCESS

| SHIP MODE      | COUNTRY       | SALES    |
|----------------|---------------|----------|
| First Class    | United States | 13999.96 |
| First Class    | Ukraine       | 4486.86  |
| First Class    | Afghanistan   | 4626.15  |
| First Class    | India         | 4986.86  |
| First Class    | Greenland     | 4000.906 |
| Second Class   | Australia     | 3709.395 |
| Second Class   | Australia     | 2862.675 |
| Second Class   | United States | 4297.644 |
| Second Class   | United States | 4456.1   |
| Standard Class | Italy         | 7958.58  |
| Standard Class | New Zealand   | 5244.84  |
| Standard Class | Brazil        | 4789.22  |
| Same day       | Brazil        | 2221.8   |
| Same day       | India         | 1878.72  |

### **OUTPUT:**

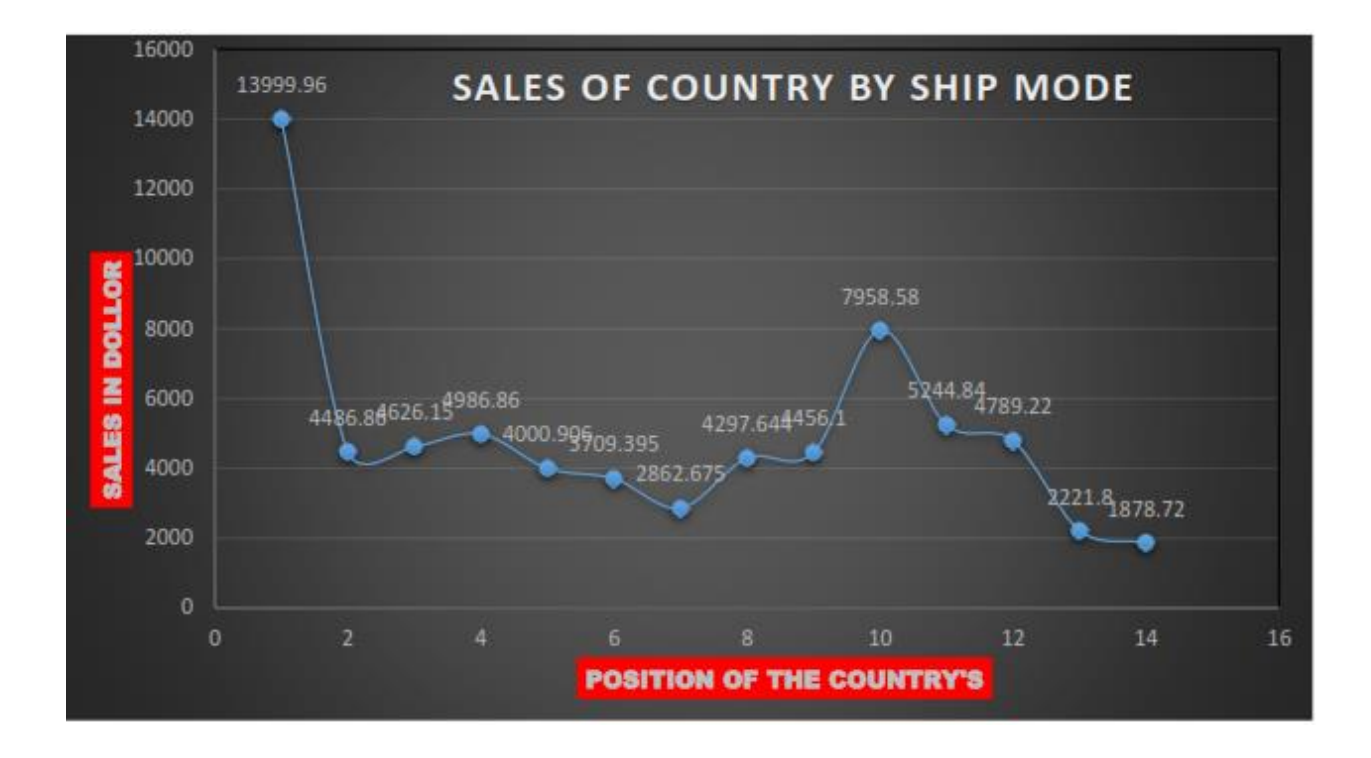

### **RESULT** :

# 5 CREATE HEAT MAP FOR SALES BY CATEGORY BY SUB-CATEGORY

#### **AIM :**

TO CREATE HEAT MAP FOR SALES BY CATEGORY BY SUB- CATEGORY USING EXCEL

- Step 1 : START THE PROCESS
- Step 2 : OPEN MS EXCEL
- Step 3 : IMPORT DATA TO EXCEL
- Step 4 : TO SELECT A COLOR SCALES, SELECT DATA, HOME MENU AND CONDITIONAL FORMATTING
- Step 5 : DISPLAY RESULT
- Step 6 : STOP THE PROCESS

| Countries               | Vegetables      | Fruits            | Stationaries      | <mark>Art</mark> s | Furnitures       | Oils | <b>Machineries</b> | Spices | Meats            | <b>Fashion</b>    |
|-------------------------|-----------------|-------------------|-------------------|--------------------|------------------|------|--------------------|--------|------------------|-------------------|
| China                   | 500             | <mark>5</mark> 50 | 300               | 900                | 652              | 700  | 6 <mark>5</mark> 0 | 1000   | <mark>900</mark> | 200               |
| Ja <mark>pan</mark>     | 200             | 220               | 40                | 600                | 356              | 650  | 556                | 650    | 700              | 150               |
| America                 | 800             | 1100              | 752               | 1557               | 1065             | 2225 | 1168               | 1250   | 1500             | 850               |
| Russia                  | 450             | <mark>8</mark> 50 | 655               | 1025               | <mark>998</mark> | 365  | 987                | 1550   | 1650             | 950               |
| Sr <mark>ilank</mark> a | 180             | 125               | <mark>1</mark> 01 | 32                 | 132              | 167  | 123                | 100    | 250              | 250               |
| England                 | 170             | <b>1</b> 80       | 300               | 95                 | 655              | 653  | 458                | 300    | 150              | <mark>4</mark> 50 |
| Germany                 | <b>1</b> 55     | 160               | 215               | 115                | 698              | 559  | 655                | 200    | 125              | 320               |
| Ukraine                 | 100             | 80                | 65                | 325                | 99               | 347  | 312                | 150    | 70               | 100               |
| South Africa            | 175 <b>1</b> 75 | 210               | 325               | 374                | 652              | 987  | <mark>40</mark> 0  | 300    | 99               | <mark>9</mark> 7  |
| Thailand                | 90              | 120               | 98                | 600                | 150              | 650  | 300                | 250    | 50               | 50                |

# <u>OUTPUT</u>

|    | M19          | • (•       | f <sub>x</sub> |              |      |            |      |             |        |       |         |   |
|----|--------------|------------|----------------|--------------|------|------------|------|-------------|--------|-------|---------|---|
| 4  | A            | В          | С              | D            | E    | F          | F G  |             | T      | J     | K       | L |
| 1  | Countries    | Vegetables | Fruits         | Stationaries | Arts | Furnitures | Oils | Machineries | Spices | Meats | Fashion |   |
| 2  | China        | 500        | 550            | 300          | 900  | 652        | 700  | 650         | 1000   | 900   | 200     |   |
| 3  | Japan        | 200        | 220            | 40           | 600  | 356        | 650  | 556         | 650    | 700   | 150     |   |
| 4  | America      | 800        | 1100           | 752          | 1557 | 1065       | 2225 | 1168        | 1250   | 1500  | 850     |   |
| 5  | Russia       | 450        | 850            | 655          | 1025 | 998        | 365  | 987         | 1550   | 1650  | 950     |   |
| 6  | Srilanka     | 180        | 125            | 101          | 32   | 132        | 167  | 123         | 100    | 250   | 250     |   |
| 7  | England      | 170        | 180            | 300          | 95   | 655        | 653  | 458         | 300    | 150   | 450     |   |
| 8  | Germany      | 155        | 160            | 215          | 115  | 698        | 559  | 655         | 200    | 125   | 320     |   |
| 9  | Ukraine      | 100        | 80             | 65           | 325  | 99         | 347  | 312         | 150    | 70    | 100     |   |
| 10 | South africa | 175        | 210            | 325          | 374  | 652        | 987  | 400         | 300    | 99    | 97      |   |
| 1  | Thailand     | 90         | 120            | 98           | 600  | 150        | 650  | 300         | 250    | 50    | 50      |   |
| 2  |              |            |                |              |      |            |      |             |        |       |         |   |

#### **RESULT :**

# 6 DESIGN AND CREATE THE LABEL FOR VENDOR LIST

#### <u>AIM :</u>

TO DESIGN AND CREATE THE LABEL FOR VENDOR LIST USING EXCEL

- **Step 1** : START THE PROCESS
- Step 2 : OPEN MS EXCEL
- Step 3 : IMPORT DATA TO EXCEL AND SAVE FILE
- Step 4 : OPEN MS WORD
- Step 5 : SELECT MAILINGS MENU AND CLICK START MAIL MERGE
- Step 6 : CLICK LABELS, SELECT LABEL VENDORS AND CHOOSE AVERY US LETTER
- Step 7 : SELECT PRODUCT NUMBER 48160 ECO FRIENDLY ADDRESS LABELS
- Step 8 : CLICK SELCET RECIPIENTS AND SELECT USE AN EXISTING LIST CHOOSE EXCEL FILE
- Step 9 : SELECT INSERT MERGE FIELD AND SELECT ATTRIBUTES AND CLICK UPDATE LABELS
- Step 10 : CLICK FINISH & MERGE AND SELECT EDIT INDIVIDUAL DOCUMENTS
- Step 11 : DISPLAY RESULT
- Step 12 : STOP THE PROCESS

|            |              |        |     | sk                 | solution co | rperat              |             |            |                  |              |
|------------|--------------|--------|-----|--------------------|-------------|---------------------|-------------|------------|------------------|--------------|
|            |              |        |     |                    | EMPLOY DETA | 11.                 |             |            |                  |              |
| Employ NO: | Employ Name  | GENDER | AGE | ADDRESS, RESIDENCY | BLOODGROUP  | EMIL ADDRESS        | DEPARTMENT  | EXPERIENCE | SALERY PER MONTH | ANUAL SALERY |
| 001        | abdul .D     | male   | 26  | i                  | a+          | abd@gmail.com       | marketing   | 2          | 20000            | 2,40,000     |
| 002        | adhas.S      | male   | 27  |                    | b+          | adhas@gmil.com      | sales       | 3          | 30000            | 3,60,000     |
| 003        | arun .S      | male   | 28  |                    | ab+         | arun@gmail.com      | design      | 4          | 40000            | 4,80,000     |
| 004        | arivu.A      | male   | 29  | 1                  | b-          | arivu 200@gmail.com | requirement | 5          | 50000            | 6,00,000     |
| 005        | andu.L       | male   | 26  | 1                  | ab-         | andu100@gmail.com   | testing     | 6          | 60000            | 7,20,000     |
| 006        | adhe .H      | male   | 25  | 1                  | 0           | adhe@gmail.com      | development | 10         | 70000            | 8,40,000     |
| 007        | arsh.C       | female | 25  |                    | 0+          | arsh@gmail.com      | management  | 18         | 20000            | 2,40,000     |
| 008        | avena .B     | female | 21  |                    | 0-          | avena@gmail.com     | fesiblity   | 10         | 30000            | 3,60,000     |
| 009        | bala .E      | male   | 30  | 1                  | A-          | bala@gmail.com      | sales       | 9          | 50000            | 6,00,000     |
| o10        | babu .D      | male   | 40  | 1                  | В_          | babu@gmail.com      | marketinng  | 3          | 40000            | 4,80,000     |
| o11        | brindha .T   | female | 35  | 1                  | AB+         | brindha@gmail.com   | design      | 0          | 80000            | 9,60,000     |
| o12        | basker .R    | male   | 29  | 1                  | B+          | basker@gmail.com    | testing     | 0          | 20000            | 2,40,000     |
| 013        | brama . S    | male   | 25  |                    | A+          | brama40@gmail.com   | development | 2          | 30000            | 3,60,000     |
| o14        | chanthran .d | male   | 23  |                    | AB-         | chanthran@gmail.com | requirement | 3          | 40000            | 4,80,000     |
| 015        | chanthra .j  | female | 22  |                    | 0           | chanthra@gmail.com  | requirement | 4          | 50000            | 6,00,000     |
| 016        | charle.d     | male   | 24  | F                  | 0-          | charle15@gmail.com  | testing     | 5          | 70000            | 8,40,000     |
| 017        | dhanesh .N   | male   | 26  | i l                | 0+          | dhanesh@gmail.com   | sales       | 6          | 80000            | 9,60,000     |
| 018        | dewaker .M   | male   | 32  |                    | AB          | dewa@gmail.com      | marketing   | 7          | 40000            | 4,80,000     |
| 019        | davied .V    | male   | 34  |                    | A           | davied@gmail.com    | marketing   | 8          | 80000            | 9,60,000     |
| o20        | dhaya .S     | male   | 31  |                    | B+          | dhaya@gmail.com     | testing     | 9          | 20000            | 2,40,000     |

# **OUTPUT**

| Employno:oo1          |      | Employno:002         | 85 | Employno:003       |
|-----------------------|------|----------------------|----|--------------------|
| EmployNAME:Abdul      |      | EmployNAME:Adhas.s   |    | EmployNAME:arun.s  |
| GENDER:male           |      | GENDER:male          |    | GENDER:male        |
| AGE:26                |      | AGE:27               |    | AGE:28             |
| BLOODGROP:A+          |      | BLOODGROP:B+         |    | BLOODGROP:AB+      |
| DEPARTMENT:markt      |      | DEPARTMENT:sales     |    | DEPARTMENT:dasign  |
| EXPERIENCE:2          | e 21 | EXPERIENCE:3         |    | EXPERIENCE:4       |
| Employno:004          | 8    | Employno:005         | 2  | Employno:006       |
| EmployNAME:Arivu      | e    | EmployNAME:Anbu.L    |    | EmployNAME:adhe.H  |
| GENDER:Male           |      | GENDER:Male          |    | GENDER:            |
| AGE:29                | e    | AGE:26               |    | AGE:               |
| BLOODGROP:B+          |      | BLOODGROP:AB+        |    | BLOODGROP:         |
| DEPARTMENT:requi      | e 01 | DEPARTMENT:testing   |    | DEPARTMENT:        |
| EXPERIENCE:5          |      | EXPERIENCE:6         |    | EXPERIENCE:        |
| Employno:007          |      | Employno:008         |    | Employno:009       |
| EmployNAME:arsh.<br>C | 6 6  | EmployNAME:avena.B   |    | EmployNAME:bala.E  |
| GENDER:female         |      | GENDER:female        |    | GENDER:male        |
| AGE:25                |      | AGE:21               |    | AGE:30             |
| BLOODGROP:A+          |      | BLOODGROP:B+         |    | BLOODGROP:AB-      |
| DEPARTMENT:mana       |      | DEPARTMENT:fesiblity |    | DEPARTMENT:sales   |
| EXPERIENCE:18         |      | EXPERIENCE:10        |    | EXPERIENCE:9       |
| Employno:010          |      | Employno:011         |    | Employno:012       |
| EmployNAME:babu       |      | EmployNAME:brindha   |    | EmployNAME:basker  |
| GENDER:male           |      | GENDER:Female        |    | GENDER:male        |
| AGE:40                | e    | AGE:20               |    | AGE:29             |
| BLOODGROP:AB+         |      | BLOODGROP:O          |    | BLOODGROP:O+       |
| DEPARTMENT:markt      |      | DEPARTMENT:design    |    | DEPARTMENT:testing |
| EXPERIENCE:3          |      | EXPERIENCE:0         |    | EXPERIENCE:0       |
| Employno:013          |      | Employno:014         |    | Employno:015       |
| EmployNAME:bram       | 5 6  | EmployNAME:chanthra  |    | EmployNAME:chanthr |
| GENDER:male           | S 24 | GENDER:male          |    | GENDER:Female      |
| AGE:25                | e    | AGE:23               |    | AGE:22             |
| BLOODGROP:B+          | S    | BLOODGROP:A-         |    | BLOODGROP:AB+      |
| DEPARTMENT:devel      | 2 64 | DEPARTMENT:requirem  |    | DEPARTMENT:require |
| oper                  | e    | ent                  |    | ment               |
| EXPERIENCE:2          |      | EXPERIENCE:3         |    | EXPERIENCE:4       |

#### **RESULT** :

# 7 DESIGN AND CREATE THE DASH BOARD

### <u>AIM :</u>

TO DESIGN AND CREATE THE DASH BOARD USING EXCEL

- Step 1 : START THE PROCESS
- Step 2 : OPEN MS EXCEL
- Step 3 : IMPORT DATA TO EXCEL
- Step 4 : TO SELECT A BAR, PIE, BAR CHART AND SO ON , SELECT DATA AND INSERT MENU
- Step 5 : DISPLAY THE DASH BOARD
- Step 6 : STOP THE PROCESS

| Order Date | Ship Date                | Customer Name | Segment     | City       | State          | Country       | Product ID       | Category     | Sub-Categor | Sales   | Quantity | Profit        | Shipping Cost | Order Priority |
|------------|--------------------------|---------------|-------------|------------|----------------|---------------|------------------|--------------|-------------|---------|----------|---------------|---------------|----------------|
| 31-07-2012 | <mark>31-</mark> 07-2012 | Rick Hansen   | Consumer    | New York   | New York       | United States | TEC-AC-10003033  | Technology   | Accessories | 2309.65 | 7        | 762.185       | 933.57        | Critical       |
| 05-02-2013 | 07-02-2013               | Justin Ritter | Corporate   | Wollongong | New South      | Australia     | FUR-CH-10003950  | Furniture    | Chairs      | 3709.4  | 9        | -288.77       | 923.63        | Critical       |
| 17-10-2013 | 18-10-2013               | Craig Reiter  | Consumer    | Brisbane   | Queensland     | Australia     | TEC-PH-10004664  | Technology   | Phones      | 5175.17 | 9        | 919.971       | 915.49        | Medium         |
| 28-01-2013 | 30-01-2013               | Katherine     | Home Office | Berlin     | Berlin         | Germany       | TEC-PH-10004583  | Technology   | Phones      | 2892.51 | 5        | -96.54        | 910.16        | Medium         |
| 05-11-2013 | 06-11-2013               | Rick Hansen   | Consumer    | Dakar      | Dakar          | Senegal       | TEC-SHA-10000501 | . Technology | Copiers     | 2832.96 | 8        | 311.52        | 903.04        | Critical       |
| 28-06-2013 | 01-07-2013               | Jim Mitchum   | Corporate   | Sydney     | New South      | Australia     | TEC-PH-10000030  | Technology   | Phones      | 2862.68 | 5        | 763.275       | 897.35        | Critical       |
| 07-11-2011 | 09-11-2011               | Toby Swindell | Consumer    | Porirua    | Wellington     | New Zealand   | FUR-CH-10004050  | Furniture    | Chairs      | 1822.08 | 4        | 564.84        | 894.77        | Critical       |
| 14-04-2012 | 18-04-2012               | Mick Brown    | Consumer    | Hamilton   | Waikato        | New Zealand   | FUR-TA-10002958  | Furniture    | Tables      | 5244.84 | 6        | <u>996.48</u> | 878.38        | High           |
| 14-10-2014 | 21-10-2014               | Jane Waco     | Corporate   | Sacramento | California     | United States | OFF-BI-10003527  | Office Suppl | Binders     | 5083.96 | 5        | 1906.49       | 867.69        | Low            |
| 28-01-2012 | 31-01-2012               | Joseph Holt   | Consumer    | Concord    | North Carolina | United States | FUR-TA-10000198  | Furniture    | Tables      | 4297.64 | 13       | -1862.3       | 865.74        | Critical       |

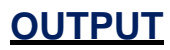

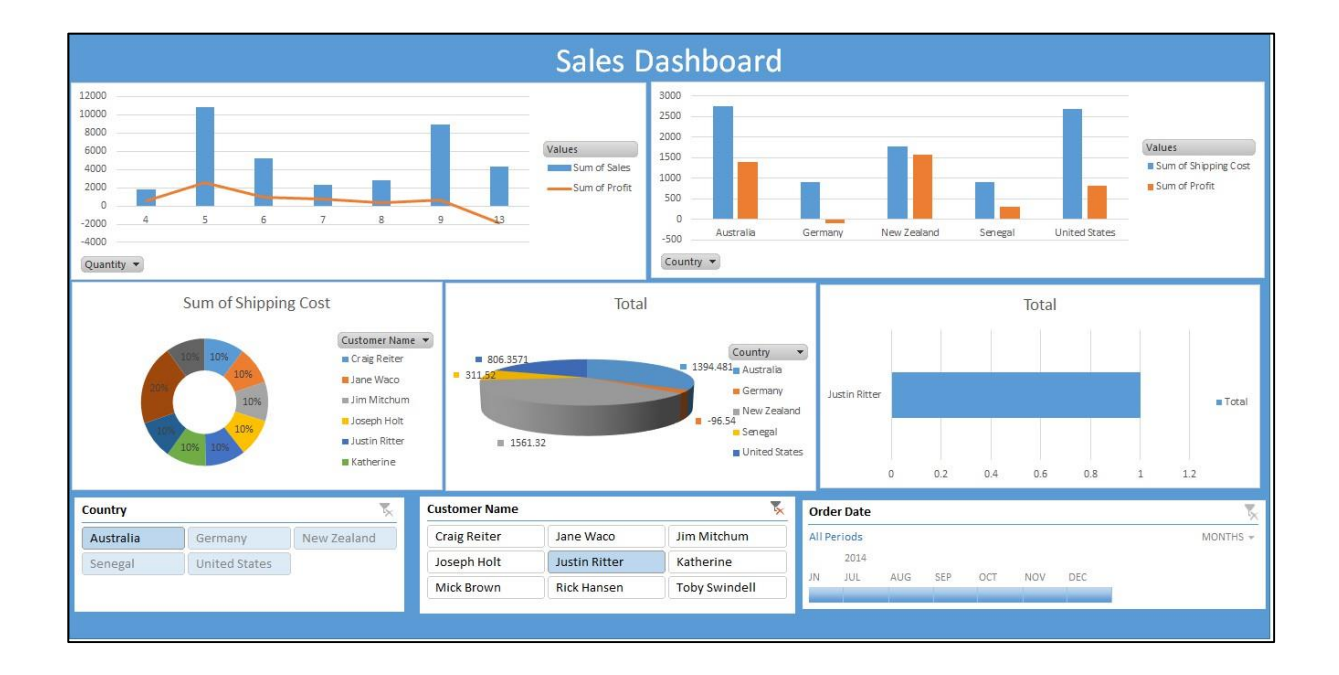

### **RESULT :**

# 8 SALES BY SHIP MODE

### <u>AIM :</u>

TO CREATE CHART SALES BY SHIP MODE USING TABLEAU

- Step 1 : START THE PROCESS
- Step 2 : OPEN TABLEAU
- Step 3 : IMPORT DATA TO TABLEAU
- Step 4 : CREATE CHART USING DRAG AND DROP METHOD
- Step 5 : COLUMN IS SUM OF SALES
- Step 6 : ROW IS SHIP MODE AND COUNTRY
- Step 7 : DISPLAY THE RESULT
- Step 8 : STOP THE PROCESS

| Product ID      | Ship Mode      | Country       | Sales    |
|-----------------|----------------|---------------|----------|
| TEC-AC-10003033 | Same Day       | United States | 2309.65  |
| FUR-CH-10003950 | Second Class   | Australia     | 3709.395 |
| TEC-PH-10004664 | First Class    | Australia     | 5175.171 |
| TEC-PH-10004583 | First Class    | United States | 2892.51  |
| TEC-SHA-1000501 | Same Day       | United States | 2832.96  |
| TEC-PH-10005011 | Second Class   | Italy         | 2862.675 |
| FUR-CH-10004050 | First Class    | New Zealand   | 1822.08  |
| FUR-TA-10002958 | Standard Class | Brazil        | 5244.84  |
| OFF-BI-10003527 | Standard Class | United States | 5083.96  |
| FUR-TA-10000198 | Second Class   | India         | 4297.644 |
| OFF-SU-10002881 | Second Class   | United States | 4164.05  |

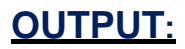

|                                        | 9.0    | haat1 (0)  |                |                   |                  |                |               |          | -             |
|----------------------------------------|--------|------------|----------------|-------------------|------------------|----------------|---------------|----------|---------------|
|                                        | 0.2    | O Ad       |                |                   |                  |                |               |          |               |
| Connections Add                        |        |            |                |                   |                  |                |               |          |               |
| 8<br>Microsoft Excel                   | Sheet1 |            |                |                   |                  | ŝ              |               |          |               |
| Sheets p                               |        |            |                |                   | 1                |                |               |          |               |
| I Sheet1                               |        |            |                |                   | Need more d      | ata?           |               |          |               |
| 뭄 New Union                            | Sheet1 |            | ▼ 4 fields     | 11 rows           |                  |                |               |          | 11 → rows (\$ |
| $\hat{g}^{*}_{ab}$ New Table Extension | Name   |            |                | <                 | Abc<br>Sheet1    | Abc<br>Sheet1  | the sheet 1   |          |               |
|                                        | Sheet1 |            |                |                   | Product ID       | Ship Mode      | Country       | Sales    |               |
|                                        |        |            |                |                   | TEC-AC-10003033  | Same Day       | United States | 2,309.65 |               |
|                                        | Fields |            |                |                   | FUR-CH-10003950  | Second Class   | Australia     | 5,709.40 |               |
|                                        | Туре   | Field Name | Physical Table | Remote Field Name | TEC-PH-10004664  | First Class    | Australia     | 5,1/5.1/ |               |
|                                        | Abc    | Product ID | Sheet1         | Product ID        | TEC-PH-10004583  | First Class    | United States | 2,892.51 |               |
|                                        | Abc    | Ship Mode  | Sheet1         | Ship Mode         | TEC-SHA-1000501  | Same Day       | United States | 2,832.96 |               |
|                                        | •      | Country    | Sheet1         | Country           | TEC-PH-10005011  | Second Class   | Italy         | 2,862.68 |               |
|                                        | #      | Sales      | Sheet1         | Sales             | FUR-CH-10004050  | First Class    | New Zealand   | 1,822.08 |               |
|                                        |        |            |                |                   | FUR-TA-10002958  | Standard Class | Brazil        | 5,244.84 |               |
|                                        |        |            |                |                   | OFF-BI-10003527  | Standard Class | United States | 5,083.96 |               |
|                                        |        |            |                |                   | 5115 74 40000400 | Second Class   | India         | 1 00701  |               |

| ta Analytics <                                                                      | Pages               |                            |       | iii Columns                                     | SUM(S                                                                   | ales) |        |          |      |      |      |      |      |      |      |   |
|-------------------------------------------------------------------------------------|---------------------|----------------------------|-------|-------------------------------------------------|-------------------------------------------------------------------------|-------|--------|----------|------|------|------|------|------|------|------|---|
| Sheet1 (8)                                                                          |                     |                            |       | E Rows                                          | Ship M                                                                  | ode   | Countr | у        |      |      |      |      |      |      |      |   |
| Inch P Y III *<br>bles<br>Country<br>Country<br>Ship Mode<br>Measure Names<br>Sales | Filters<br>Marks    | omatic                     |       | Sheet 1<br>Ship Mode<br>First Class<br>Same Day | Country<br>Australia<br>New Zealand<br>United States<br>United States   |       |        |          |      |      |      |      |      |      |      |   |
| Latitude (generated)<br>Longitude (generated)<br>Sheet1 (Count)<br>Measure Values   | Color<br><br>Detail | 6)<br>Size<br>⊽<br>Tooltip | Label | Standard<br>Class                               | Australia<br>India<br>Italy<br>United States<br>Brazil<br>United States |       |        |          |      |      |      |      |      |      |      |   |
|                                                                                     |                     |                            |       |                                                 |                                                                         | 0     | 500 1  | 000 1500 | 2000 | 2500 | 3000 | 3500 | 4000 | 4500 | 5000 | 5 |
|                                                                                     |                     |                            |       |                                                 |                                                                         |       |        |          |      | Sal  | es   |      |      |      |      |   |
|                                                                                     |                     |                            |       |                                                 |                                                                         |       |        |          |      | Sale | es   |      |      |      |      |   |

# **RESULT :**

# 9 SALES BY SHIP MODE BY COUNTRY

### <u>AIM :</u>

TO CREATE CHART SALES BY SHIP MODE BY COUNTRY USING TABLEAU

- Step 1 : START THE PROCESS
- Step 2 : OPEN TABLEAU
- Step 3 : IMPORT DATA TO TABLEAU
- Step 4 : CREATE CHART USING DRAG AND DROP METHOD
- Step 5 : COLUMN IS SHIP MODE AND SHIP MODE 1
- Step 6 : ROW IS SUM OF SHIP MODE 2
- Step 7 : DISPLAY THE RESULT
- Step 8 : STOP THE PROCESS

| SHIP MODE      | COUNTRY       | SALE<br>S   |  |  |
|----------------|---------------|-------------|--|--|
| First          | United States | 13999.9     |  |  |
| First          | Ukrain        | 4486.8      |  |  |
| First          | Afghanista    | 4626.1      |  |  |
| First          | Indi          | 4986.8      |  |  |
| First          | Greenlan      | 4000.90     |  |  |
| Second Class   | Australi      | 3709.39     |  |  |
| Second Class   | Australi      | 2862.67     |  |  |
| Second Class   | United States | 4297.64     |  |  |
| Second Class   | United States | 4456.<br>1  |  |  |
| Standard Class | Italy         | 7958.5<br>8 |  |  |
| Standard Class | New Zealand   | 5244.8      |  |  |
| Standard Class | Brazi         | 4789.2      |  |  |
| Same           | Brazi         | 2221.       |  |  |
| Same           | Indi          | 1878.7      |  |  |

#### **OUTPUT**

| 🕸 Tableau Public - Book1<br>File Data Window Help |                |             |                |                 |                            |                              |                            | - 0 X                                 |
|---------------------------------------------------|----------------|-------------|----------------|-----------------|----------------------------|------------------------------|----------------------------|---------------------------------------|
|                                                   | 0. S           | heet1 (9)   |                |                 |                            |                              |                            | Filters<br>0 Add                      |
| Connections Add                                   |                |             |                |                 |                            |                              |                            |                                       |
| 9<br>Microsoft Excel                              | Sheet1         |             | ▼ 3 fields 14  | 1 rows          |                            |                              |                            | 14 → rows @ ∨                         |
| Sheets o<br>Sheet1                                | Name<br>Sheet1 |             |                |                 | Abc<br>Sheet1<br>Ship Mode | Abc<br>Sheet1<br>Ship Mode 1 | #<br>Sheet1<br>Ship Mode 2 |                                       |
| 뭄 New Union                                       |                |             |                |                 | First Class                | United States                | 13,999.96                  |                                       |
| $\beta_{\rm db}^{\rm h}$ New Table Extension      | Fields         |             |                |                 | First Class                | Ukrine                       | 4,486.86                   |                                       |
|                                                   | Туре           | Field Name  | Physical Table | Remote Field Na | First Class                | Afghanistan                  | 4,626.15                   |                                       |
|                                                   | Abc            | Ship Mode   | Sheet1         | SHIP MODE       | First Class                | India                        | 4,986.86                   |                                       |
|                                                   | Abc            | Ship Mode 1 | Sheet1         | SHIP MODE 1     | First Class                | Greenland                    | 4,000.91                   |                                       |
|                                                   | #              | Ship Mode 2 | Sheet1         | SHIP MODE 2     | Second Class               | Australia                    | 3.709.40                   |                                       |
|                                                   |                |             |                |                 | Second Class               | Australia                    | 2,862.68                   |                                       |
|                                                   |                |             |                |                 | Second Class               | United States                | 4.297.64                   |                                       |
|                                                   |                |             |                |                 | Second Class               | United States                | 4,456.10                   |                                       |
|                                                   |                |             |                |                 | Standard Class             | Italy                        | 7.958.58                   |                                       |
|                                                   |                |             |                |                 | Standard Class             | New Zealand                  | 5.244.84                   |                                       |
|                                                   |                |             |                |                 | Standard Class             | Brazil                       | 4,789.22                   |                                       |
|                                                   |                |             |                |                 | Same day                   | Brazil                       | 2,221.80 [                 | 4,789.22                              |
|                                                   |                |             |                |                 | Same day                   | India                        | 1,878.72                   |                                       |
| O Data Source Sheet 1 🖳 🖽 🕻                       | 1              |             |                |                 |                            |                              |                            |                                       |
|                                                   |                |             |                |                 |                            |                              |                            | 14 4 5 51                             |
| H $\mathcal P$ Type here to search                |                | 0           | 🥫 💽 🧯          |                 |                            |                              | 📥 27°C Haze                | ∧ ■ 4») 🚓 📰 ENG 21:03<br>24-11-2022 😽 |

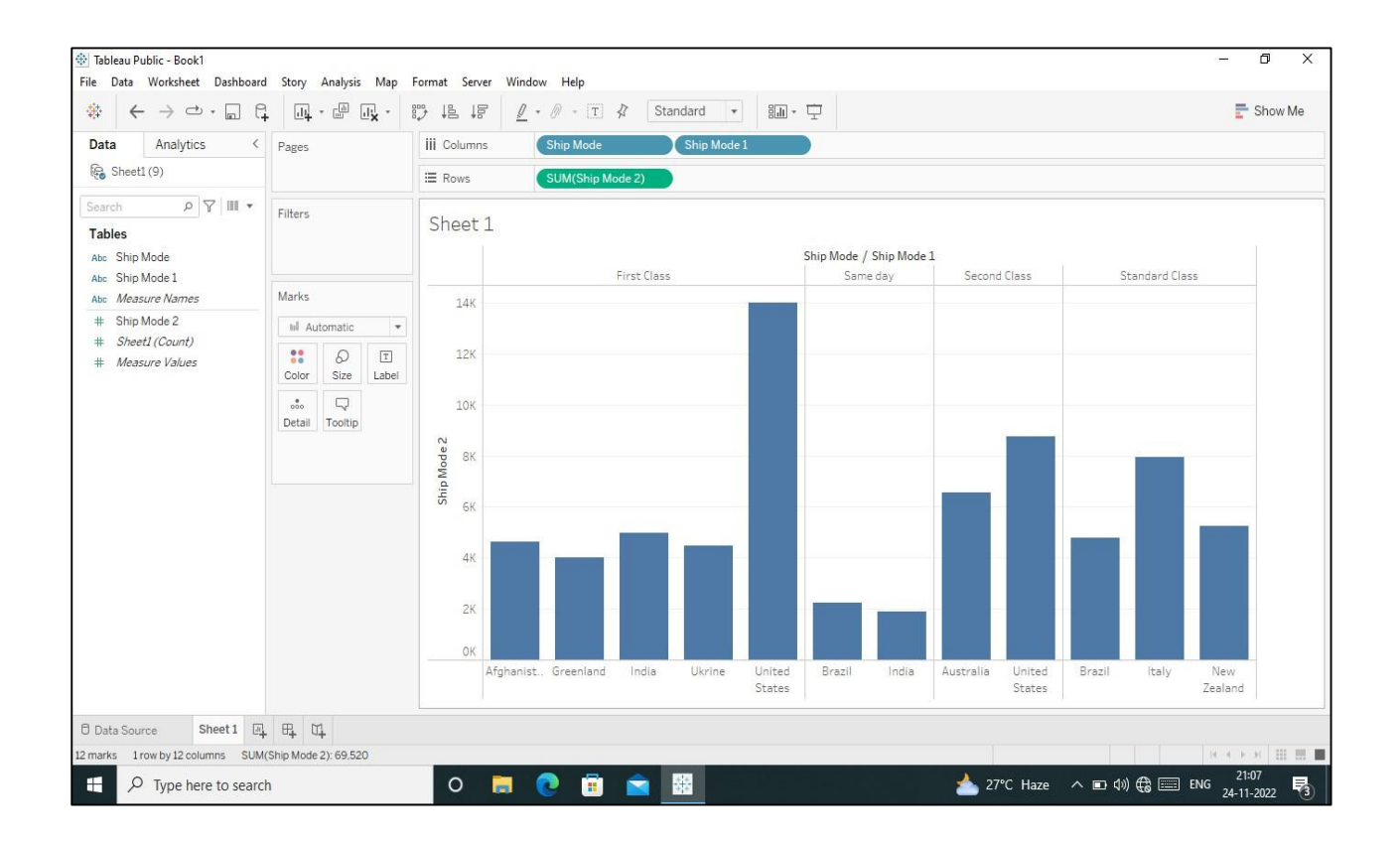

# RESULT :

# 10 SALES BY CATEGORY BY SUB - CATEGORY

### <u>AIM :</u>

TO CREATE CHART SALES BY CATEGORY BY SUB - CATEGORY USING TABLEAU

- Step 1 : START THE PROCESS
- Step 2 : OPEN TABLEAU
- Step 3 : IMPORT DATA TO TABLEAU
- Step 4 : CREATE MAP CHART USING DRAG AND DROP METHOD
- Step 5 : COLUMN IS LONGITUDE
- Step 6 : ROW IS LATITUDE
- Step 7 : ADD MARKS COUNTRY, COMMODITY , SUM OF VALUE AND YEAR
- Step 8 : DISPLAY THE RESULT
- Step 9 : STOP THE PROCESS

| 🗱 🖯 🛠 🗧 🗧 2010_2021_HS2_export - Excel (Product Activation Failed)                                               |                                                           | ? 🗇 – 🗗 🗙                          |
|----------------------------------------------------------------------------------------------------|-----------------------------------------------------------|------------------------------------|
| FILE HOME INSERT PAGE LAYOUT FORMULAS DATA REVIEW VIEW                                                           |                                                           | 🛕 Microsoft account 👻 🍳            |
| $\begin{array}{c c c c c c c c c c c c c c c c c c c $                                                           | al Formatas Cell<br>y Table Styles Styles Cells Cells Edu | Sort & Find &<br>Filter * Select * |
| A1 • i × √ fx HSCode                                                                                             |                                                           | ^                                  |
| АВ                                                                                                    | C D                                                       | E F 🔺                              |
| 1 HSCode Commodity                                                                                               | value country                                             | year                               |
| 2 2 MEAT AND EDIBLE MEAT OFFAL.                                                                                  | 1.4 AFGHANISTAN                                           | 2010                               |
| 3 3 FISH AND CRUSTACEANS, MOLLUSCS AND OTHER AQUATIC INVERTABRATES.                                              | 0.08 AFGHANISTAN                                          | 2010                               |
| 4 4 DAIRY PRODUCE: BIRDS' EGGS: NATURAL HONEY: EDIBLE PROD. OF ANIMAL ORIGIN, NOT ELSEWHERE SPEC. OR INCLUDED.   | 3.89 AFGHANISTAN                                          | 2010                               |
| 5 5 PRODUCTS OF ANIMAL ORIGIN, NOT ELSEWHERE SPECIFIED OR INCLUDED.                                              | AFGHANISTAN                                               | 2010                               |
| 6 6 LIVE TREES AND OTHER PLANTS; BULBS; ROOTS AND THE LIKE; CUT FLOWERS AND ORNAMENTAL FOLIAGE.                  | AFGHANISTAN                                               | 2010                               |
| 7 7 EDIBLE VEGETABLES AND CERTAIN ROOTS AND TUBERS.                                                              | 0.17 AFGHANISTAN                                          | 2010                               |
| 8 8 EDIBLE FRUIT AND NUTS; PEEL OR CITRUS FRUIT OR MELONS.                                                       | 0.12 AFGHANISTAN                                          | 2010                               |
| 9 9 COFFEE, TEA, MATE AND SPICES.                                                                                | 4 AFGHANISTAN                                             | 2010                               |
| 10 10 CEREALS.                                                                                                   | 0.03 AFGHANISTAN                                          | 2010                               |
| 11 11 PRODUCTS OF THE MILLING INDUSTRY; MALT; STARCHES; INULIN; WHEAT GLUTEN.                                    | 0.01 AFGHANISTAN                                          | 2010                               |
| 12 OIL SEEDS AND OLEA. FRUITS; MISC. GRAINS, SEEDS AND FRUIT; INDUSTRIAL OR MEDICINAL PLANTS; STRAW AND FODDER.  | 0.07 AFGHANISTAN                                          | 2010                               |
| 13 13 LAC; GUMS, RESINS AND OTHER VEGETABLE SAPS AND EXTRACTS.                                                   | 0.07 AFGHANISTAN                                          | 2010                               |
| 14 14 VEGETABLE PLAITING MATERIALS; VEGETABLE PRODUCTS NOT ELSEWHERE SPECIFIED OR INCLUDED.                      | 0.01 AFGHANISTAN                                          | 2010                               |
| 15 15 ANIMAL OR VEGETABLE FATS AND OILS AND THEIR CLEAVAGE PRODUCTS; PRE. EDIBLE FATS; ANIMAL OR VEGETABLE WAXEX | . 0.03 AFGHANISTAN                                        | 2010                               |
| 16 16 PREPARATIONS OF MEAT, OF FISH OR OF CRUSTACEANS, MOLLUSCS OR OTHER AQUATIC INVERTEBRATES                   | 0 AFGHANISTAN                                             | 2010                               |
| 17 SUGARS AND SUGAR CONFECTIONERY.                                                                               | 0.58 AFGHANISTAN                                          | 2010                               |
| 18 18 COCOA AND COCOA PREPARATIONS.                                                                              | AFGHANISTAN                                               | 2010                               |
| 19 19 PREPARATIONS OF CEREALS, FLOUR, STARCH OR MILK; PASTRYCOOKS PRODUCTS.                                      | 0.2 AFGHANISTAN                                           | 2010                               |
| 20 20 PREPARATIONS OF VEGETABLES, FRUIT, NUTS OR OTHER PARTS OF PLANTS.                                          | 1.12 AFGHANISTAN                                          | 2010                               |
| 21 21 MISCELLANEOUS EDIBLE PREPARATIONS.                                                                         | 0.24 AFGHANISTAN                                          | 2010                               |
| 22 22 BEVERAGES, SPIRITS AND VINEGAR.                                                                            | 0.03 AFGHANISTAN                                          | 2010                               |
| 23 23 RESIDUES AND WASTE FROM THE FOOD INDUSTRIES; PREPARED ANIMAL FODER.                                        | 0 AFGHANISTAN                                             | 2010                               |
| 24 24 TOBACCO AND MANUFACTURED TOBACCO SUBSTITUTES.                                                              | 22.14 AFGHANISTAN                                         | 2010                               |
|                                                                                                    |                                                           | *                                  |
| 2010_2021_HS2_export (+)                                                                                         | •                                                         |                                    |
| READY                                                                                                    |                                                           | + 100%                             |

### OUTPUT:

| 🕸 Tableau Public - Book2                                                                    |                         |                    |                          |         |                                          |                                                |                                        | - 0 X                            |  |
|---------------------------------------------------------------------------------------------|-------------------------|--------------------|--------------------------|---------|------------------------------------------|------------------------------------------------|----------------------------------------|----------------------------------|--|
| File Data Window Help                                                                       |                         |                    |                          |         |                                          |                                                |                                        |                                  |  |
|                                                                                             | B- 2010_2021_HS2_export |                    |                          |         |                                          |                                                |                                        |                                  |  |
| Connections Add                                                                             |                         |                    |                          |         |                                          |                                                |                                        |                                  |  |
| 2010_2021_HS2_export<br>Text file                                                           | 2010_2                  | 2021_HS2_export.c  | csv                      |         |                                          |                                                |                                        |                                  |  |
| Files ,o                                                                                    |                         |                    |                          |         |                                          |                                                |                                        |                                  |  |
| Use Data Interpreter<br>Data Interpreter might be able to<br>clean your Text file workbook. | 2010_20                 | 021_HS2_export.cs  | v v 5 fields 184755 rows |         |                                          | -                                              | 100                                    | → rows ⊗ ∨                       |  |
|                                                                                             | Name<br>2010_20         | 121_HS2_export.csv |                          | <       | #<br>2010_2021_HS2_export.csv<br>HS Code | Abc<br>2010_2021_HS2_export.csv<br>Commodity = | #<br>2010_2021_HS2_export.csv<br>Value | 2010_2021_HS2_export.csv Country |  |
|                                                                                             |                         |                    |                          |         | 59                                       | IMPREGNATEI 2010_2021_HS2_ex                   | HONG KONG                              |                                  |  |
| Car_sales.csv                                                                               | Fields                  |                    |                          |         | 60                                       | KNITTED OR CROCHETED F                         | HONG KONG                              |                                  |  |
| kc_house_data.csv                                                                           | Type                    | Field Name         | Physical Table           | Rem     | 61                                       | ARTICLES OF APPAREL AND                        | 23.43                                  | HONG KONG                        |  |
| PS4_GamesSales.csv                                                                          |                         | US Cada            | 2010 2021 HS2 export c   | HSCode  | 62                                       | ARTICLES OF APPAREL AND                        | 47.57                                  | HONG KONG                        |  |
| Sales_April_2019.csv                                                                        | -++                     | HS Code            | 2010_2021_HS2_export.c   | Com     | 63                                       | OTHER MADE UP TEXTILE A                        | 5.34                                   | HONG KONG                        |  |
| Sales_August_2019.csv                                                                       | ADC                     | Commodity          | 2010_2021_H32_export.c   | Com     | 64                                       | FOOTWEAR, GAITERS AND T                        | 11.43                                  | HONG KONG                        |  |
| Sales_February_2019.csv                                                                     | #                       | Value              | 2010_2021_HS2_export.c   | value   | 65                                       | HEADGEAR AND PARTS THE                         | 0.03                                   | HONG KONG                        |  |
|                                                                                             |                         | Country            | 2010_2021_HS2_export.c   | country | 66                                       | UMBREU AS SUN UMBREU                           | 0.00                                   | HONG KONG                        |  |
| Sales_July_2019.csv                                                                         | #                       | Year               | 2010_2021_HS2_export.c   | year    | 67                                       |                                                | 19.90                                  |                                  |  |
| I Sales_June_2019.csv                                                                       |                         |                    |                          |         | 67                                       |                                                | 15.50                                  |                                  |  |
| 뭄 New Union                                                                                 |                         |                    |                          |         | 68                                       | ARTICLES OF STONE, PLAST                       | 2.40                                   | HONG KONG                        |  |
| New Table E                                                                                 | ×                       |                    |                          |         | 69                                       | CERAMIC PRODUCTS.                              | 0.17                                   | HONG KONG                        |  |
| in do to noncidet                                                                           | _                       |                    |                          |         | 70                                       | GLASS AND GLASSWARE.                           | 3.04                                   | HONG KONG                        |  |
| 🖯 Data Source Sheet1 🖳 🖽 🛛                                                                  | 4                       |                    |                          |         |                                          |                                                |                                        |                                  |  |
|                                                                                             |                         |                    |                          |         |                                          |                                                |                                        |                                  |  |

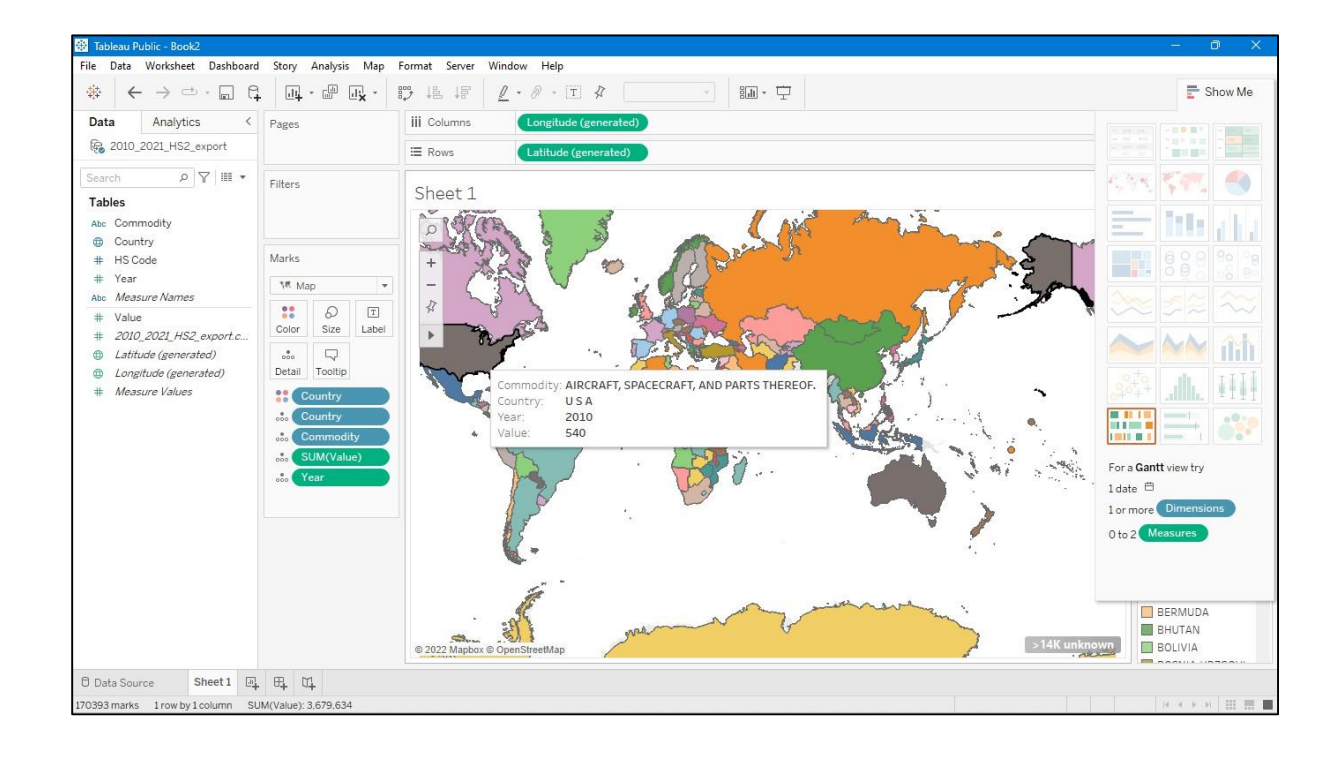

# **RESULT :**

#### **Reference Books:**

- Cole Nussbaumer Knaflic, "Storytelling with Data: A Data Visualization Guide for Business Professionals", John Wiley & Sons, Inc., 2015.
- Edward R. Tufte, "The Visual Display of Quantitative Information", Second Edition, Graphics Press, 2001.
- 3. Kieran Healy, "Data Visualization: A Practical Introduction", Princeton University Press, 2019.
- 4. Stephen few, "Information Dashboard Design: Displaying Data for At-a-Glance Monitoring", Second Edition, Analytics Press, 2013.
- Scott Murray, "Interactive Data Visualization for the Web", Second Edition, O'Reilly Media, Inc., 2017.

#### Website References:

- 1. Note: Use the following Dataset <u>http://www.tableau.com/sites/default/files/training/global\_superstore.zip</u>
- 2. https://datavizcatalogue.com/
- 3. https://flowingdata.com/
- 4. https://www.datacamp.com/
- 5. https://d3js.org/